# **Subscription App Setup Instructions**

### Connect to Wi-Fi

- 1. On the QuickTalker Freestyle device, go to the *Utilities folder* and open the *Settings app*.
- 2. Tap on Wi-Fi
- 3. Tap on your Wi-Fi from the list of available Wi-Fi access points
- 4. Enter the password or complete any sign-on pop-ups that may appear.

#### Create the QuickTalker Freestyle Apple ID

- 1. In the Settings app, tap Sign in to your iPad. You will be prompted to enter an Apple ID. Tap Don't have an Apple ID or Forgot it?
- Enter the user's First and Last name. If the user is under 13, use 1/01/11 as the Date of Birth. Users under 13 are not allowed to download apps from the App Store.
- 3. Next, create a new email address by selecting *Don't have an email address*?, then *Get an iCloud Email Address*. You will now be prompted to create an Apple ID. Enter your preferred Apple ID.
  - a. Note: The QuickTalker Freestyle Apple ID requires a new email address, which is only used for this device.
- 4. Create a password.
- 5. Enter a phone number you can use to verify the account. Then, use the code you receive to verify your account.

#### **Download the Subscription App**

- 1. On the QuickTalker Freestyle device, go to the *Utilities folder* and open the *App Store app*.
- 2. After dismissing any pop-ups, tap Search at the top
- 3. Search for TD Snap
- 4. Tap Get
- 5. Enter a billing address if it prompts for one, ensuring you select none for the payment method.

### Instructions continued on next page $\rightarrow$

TD Snap®is a trademark of Tobii-Dynavox LLC.

AbleNet QuickTalker Freestyle

# **Subscription App Setup Instructions Continued**

## Redeem Gift Card Code(s)

- 1. Open the email you received to the email address you specified in the Self-Service form. It will be titled *ableCARE via Tremendous*. If you do not see the email, check your junk or spam folder.
- 2. Click redeem in the email
- 3. On the following webpage, click redeem
- 4. Select Apple
- 5. Click Redeem
- 6. On the next webpage, click view code
- 7. The final webpage should have the gift card code
- 8. On the QuickTalker Freestyle device, go to the Utilities folder and open the App Store app.
- 9. Open the Apple account.
  - a. The Apple account icon in the screen's upper right corner will differ depending on the Apple ID. The icon may look like initials, a blue silhouette of a person, or a profile picture. Tap that button.
- 10. Tap Redeem gift card or code.
- 11. Tap enter code manually.
- 12. You should now be greeted with a successful redemption page. Be careful to tap the X or *no thanks* on the next page as it will be an advertisement.

#### **Activate Subscription**

- 1. On the QuickTalker Freestyle device, go to the home screen of the device and open the *TD Snap app*. If the app is still downloading, wait until it is done downloading before opening it.
- 2. Complete the initial setup of the app
  - a. Answer the prompt according to what is needed for the client.
  - b. You will not need to log in to a TobiiDynavox account. There should be an option to skip in the lower right at this step.
- 3. Once you have completed the app setup, tap on the *Speech Bubble with a line going through it* in the top right of the screen.
- 4. Tap 1-month free Subscribe in the lower right of the pop-up.
- 5. You will be prompted to enter the Apple ID Password
- 6. You may be prompted to enter a billing address. Enter the address, ensuring that you select *None* for the payment method.
- 7. You should now be set up! Please notify ableCARE at ablecare@ablenetinc.com or (651) 294-3101 that you have completed the setup successfully. They will proceed to lock the device so the allocated funds for the subscription cannot be miss spent.

TD Snap®is a trademark of Tobii-Dynavox LLC.

AbleNet<sup>®</sup> QuickTalker Freestyle<sup>®</sup>